## <u>การตรวจสอบเอกสารทุนการศึกษา ในรูปแบบเอกสารดิจิทัล (Digital Document)</u>

ตรวจสอบลายมือชื่อดิจิทัล ด้วยระบบตรวจสอบความน่าเชื่อถือของเอกสารอิเล็กทรอนิกส์ของสำนักงาน พัฒนาธุรกรรมทางอิเล็กทรอนิกส์ (Electronics Transactions Development Agency: ETDA) มีขั้นตอน ดังนี้

1. เข้าสู่เว็ปไซต์ https://validation.teda.th เลือกไฟล์ที่ต้องการตรวจสอบ และกดปุ่มตรวจสอบ

| 2 🖗 🗖 🗅 ETDA                                                                                                    | x +                                                                                                    |                                                                                                    |              | -       | 0 | ×      |
|----------------------------------------------------------------------------------------------------|----------------------------------------------------------------------------------------------------|----------------------------------------------------------------------------------------------------|--------------|---------|---|--------|
| ← C https://va                                                                                                    | iidation.teda.th/webporta/v2/#/validate                                                                                                    | as 🗘                                                                                                | ) €          | le      |   |        |
|                                                                                                    | ℅ETDA                                                                                                    |                                                                                                    |              |         |   |        |
|                                                                                                    |                                                                                                    |                                                                                                    |              |         |   |        |
|                                                                                                    | ตรวจสอบโอกสารอโลกที่รอบกล คาตามทพบบอย ตดต่อ เงอนเขการเหนรการ การศูนครองขอมูลส่วนบุคคล                                                                                                    |                                                                                                    |              |         |   |        |
|                                                                                                    | ตรวจสอบเอกสาร<br>เลือกเอกสารที่ต้องการตรวจสอบ<br>รองรับเอกสาร PDF. XML, เอกสารตามโครงการใบทำกับภาษีอิเล็กทรอนิกส์ และใบรับรองแพทย์ฮิเล็กทรอนิกส์                                                                                                    |                                                                                                    |              |         |   |        |
|                                                                                                    | Choose File No file chosen                                                                                                    |                                                                                                    |              |         |   |        |
|                                                                                                    | I'm not a robot                                                                                                    |                                                                                                    |              |         |   |        |
|                                                                                                    | <b>หมายเหตุ</b> : การตรวจสอบดังกล่าวเป็นการตรวจสอบการประทับรับรองเวลา ลายมือชื่ออิเล็กทรอนิกส์ และการเปลี่ยนแปลงใด ๆ ที่เกิดแท่เอกสารภายหลั<br>ประทับรับรองเวลาและ/หรือลงลายมือชื่ออิเล็กทรอนิกส์ แต่ไม่รวมถึงการตรวจสอบความถูกต้องของเนื้อหาในเอกสารนั้น ๆ ทั้งนี้ สามารถตรวจสอบราย<br>ละเอียดเงื่อนไขการให้บริการได้ที่ คลิก                                                                                                    | U<br>I                                                                                              |              |         |   |        |
|                                                                                                    | ตรวจช                                                                                                    | สอบ                                                                                                 |              |         |   |        |
|                                                                                                    |                                                                                                    |                                                                                                    |              |         |   |        |
|                                                                                                    |                                                                                                    |                                                                                                    |              |         |   |        |
|                                                                                                    |                                                                                                    |                                                                                                    |              |         |   | Ŧ      |
| 💄 🔞 🗖 🕒 ETDA                                                                                                    | x +                                                                                                    |                                                                                                    |              | -       | 0 | •<br>× |
| <ul> <li>Image: Control of the second second secon</li></ul> | x +<br>validation.teda.th/vebporta/v2/#/validate                                                                                                    | 28 Z                                                                                                | ) ≴          | -       | 0 | ×      |
| <ul> <li>€</li> <li>€</li> <li>C</li> <li>C</li> <li>https://</li> </ul>                                                                                                    | x +<br>Validation.teda.th/webport/al/V2/#/validate                                                                                                    | 28 E                                                                                                | 2) 2=        | -       | 0 | ×      |
|                                                                                                    | x +<br>validation.tedath/webpottal/v2/#/validate                                                                                                    | 28 E                                                                                                | r) 😆         | -       | 0 | ×      |
| <ul> <li>2 (a) (b) (c) (c) (c) (c) (c) (c) (c) (c) (c) (c</li></ul>                                                                                                    | x +<br>Validation.teda.th/webporta/v2/#/validate<br>อรวจลอบเอกตารอิโล็กกรอนิกส์ ศำหานที่พบบ่อย ฉิดต่อ เงื่อนในการให้บริการ การคุ้นครองน้อมูลส่วนบุคคล                                                                                                    | 28 Z                                                                                                | } <b>€</b> ≡ | -<br>9  | • | ×      |
|                                                                                                    | x       +         Validation.teda.th/webportal/v2///validate         cssoacouranersอัเล็กกรอบิกส์       คำกามที่พบปอย         Cocio       เงื่อนใบการให้บริการ         การคุ้มครองข้อมูลส่วนบุคคล         Cssoacouranersอิเล็กกรอบิกส์         เลือกเอกสารที่ต้องการตรวจสอบ<br>รองรับเอกสาร PDF. XML, เอกสารตามโครงการใบทำกับภาษ์ยิเล็กกรอบิกส์ และใบรับรองแพทย์ยิเล็กกรอบิกส์                                                                                                    | 28 Z                                                                                                | 7) 🖻         | -<br>-  | 0 | ×      |
| <ul> <li>€ C</li> <li>€ https://</li> </ul>                                                                                                    | x       +         Validation.teda.th/webporta/w2///validate                                                                                                    | ∂& {                                                                                                |              | -<br>9) | 0 | ×      |
| <ul> <li>2</li> <li>2</li> <li>4</li> <li>4</li> <li>5</li> <li>6</li> <li>7</li> <li>7</li> <li>8</li> <li>7</li> <li>7</li> <li>7</li> <li>8</li> <li>7</li> <li>7</li> <li>8</li> <li>7</li> <li>7</li> <li>8</li> <li>8</li> <li>7</li> <li>7</li> <li>8</li> <li>8</li> <li>7</li> <li>8</li> <li>8</li> <li>9</li> <li>9</li></ul>                                                                                                    | x       +         Validation.teda.th/webportal/v2/#/validate         csssaaculonaras&idinnso@nd       nmuri/wubov         Good       ເວັ້ອບໃຫກາວໃກ້ບຽກາร       การกับกรองข้อมูลส่วนบุคคล         Csssaaculonaras&idinnso@nd       กักรามที่พบบ่อง       Good       เวี้อบใตการให้บริการ       การกับกรองข้อมูลส่วนบุคคล         Csssaaculonaras       Choose File       ประกาศรีบสมักรอบกส์       และใบริบรองแพกย์อิเล็กกรอบิกส์         Choose File       ประกาศรีบสมักรก2567_signed.pdf       ประกาศรีบสมักรก2567_signed.pdf         Corose File       ประกาศรีบสมักรก2567_signed.pdf       ประกาศรีบสมักรก2567_signed.pdf | ∂& ⊻                                                                                                |              | -       | 0 | ×      |
|                                                                                                    | พายได้สม่างหรืองสอบเนื้อกล่าวเป็นการตรวจสอบการประทับรับรองเวลา ลายมือชื่ออิเล็กกรอนิกส์ และการเปลี่ยนแปลงใด ๆ ที่เกิดแก่เอกสารภายหน<br>บระกับรับรองนอนเขาสารให้อาการไปที่การของวิชายายายายายายายายายายายายายายายายายายาย                                                                                                    | eas ζ<br>đa<br>ευ                                                                                   | \$ (T        | -<br>9  |   | ×      |
|                                                                                                    | ເພື່ອ           valdation.tedat/ivvectportal/v2//validate           ເພື່ອເຮັດເຮັດເຮັດເຮັດເຮັດເຮັດເຮັດເຮັດເຮັດເຮັດ                                                                                                    | ວະ ເ<br>ເ<br>ອ<br>ອ<br>ອ<br>ອ<br>ອ<br>ອ<br>ອ<br>ອ<br>ອ<br>ອ<br>ອ<br>ອ<br>ອ<br>ອ<br>ອ<br>ອ<br>ອ<br>ອ | 7) \$        | -       | 0 |        |
|                                                                                                    | หม่อง           หม่อง           การการการการการการการการการการการการการก                                                                                                    | <ul> <li>อง รั</li> <li>รัง</li> <li>เย</li> <li>จงสอบ</li> </ul>                                   | ) ¢          | -       | 0 | ×      |

## 2 10 ETDA × + οx 36 Q ☆) ☆ 18 … 🥠 ⊗ETDA เสารอิเล็กกรอมิกส์ คำถามที่พบบ่อย ติดต่อ เงื่อนไขการให้บริการ การคุ้มครองข้อมูลส่วนบุคคล 💄 🔞 🗖 🕒 ETDA × + 0 × ← C ( b https://validation.teda.th/webportal/v2/#/validate 88 🟠 🖆 🕼 … 🥠 ตรวจสอบเอกสารอิเล็กทรอนิกส์ คำถามที่พบบ่อย ติดต่อ เงื่อนไขการให้บริการ การคุ้มครองข้อมูลส่วนบุคคล PDF PDF Digital Signature 🗸 ผลการตรวจสอบลายมือชื่อดิจิทัล 🗸 น่าเชื่อถือ หน่วยงานผู้ลงลายมือชื่อดิจิทัล มหาวิทยาลัยเทคโนโลยีพระจอมเกล้าธนบุรี (Organ ผู้ลงลายมือชื่อดิจิทัล เชาวลิต ลิ้มมณีวิจิตร (Digital Signature Signer) ผู้ออกใบรับรองอิเล็กทรอนิกส์ INET CA - GI วันที่ลงลายมือชื่อดิจิทัล (Sign Digital Signature Date) 26 พ.ย. 2567 12:22:41 น. (เวลาประเทศไทย) วันออกใบรับรองอิเล็กทรอนิกส์ 26 ธ.ค. 2566 00:00:00 น. (เวลาประเทศไทย) วันหมดอายุใบรับรองอิเล็กทรอนิกส์ 7 มิ.ย. 2568 00:00:00 น. (เวลาประเทศไทย) (Certificat เหตุผลการลงนาม (Re การลงลายมือชื่อดิจิทัลมีความน่าเชื่อถือ สถานะ (Status)

2. เว็ปไซต์จะแสดงหน้าจอแจ้งผลการตรวจสอบเอกสาร

 กดแถบสีน้ำเงิน "PDF Digital Signature" เว็ปไซต์จะแสดงรายละเอียดการตรวจสอบการลงนามด้วย ลายมือชื่อดิจิทัล